## KAIST학사시스템 고지내역 확인 및 납부 방법

- 1. <u>https://cais.kaist.ac.kr/payment</u> 에서 확인
- 갑입금내역서 출력
   ①학번:8자리
   ②주민등록번호 : 주민등록번호 13자리
   ③조회 클릭
   ☞ 인적사항, 본인부담금 정보 나옴

## ④출력 클릭

☞ 납입금내역서 : PDF파일 화면 나옴

| KAIST Academic Sy             | stem           |                                                                                  |              |          |        |                |               |  |  |  |
|-------------------------------|----------------|----------------------------------------------------------------------------------|--------------|----------|--------|----------------|---------------|--|--|--|
| Welcome to                    | e              | □ 납입금 니                                                                          | 배역 201       | 3 봄      |        |                |               |  |  |  |
| Link (1)                      | ò              | ¦번/수험번                                                                           | <u>হ</u>     | 2        | 민등록번호  | (              | <b>४</b> २ वे |  |  |  |
| 공통                            |                | O 납부기간                                                                           |              |          |        |                |               |  |  |  |
| 학사력 조회                        | C <sup>2</sup> | 2012년 12월 12일(수)~ 14일(금)                                                         |              |          |        |                |               |  |  |  |
| 학사요람조회                        | c"             | O 민적사항                                                                           |              |          |        |                |               |  |  |  |
| KAIST전체개설과목조회<br><b>납입금조회</b> | :  ><br>>      | 학번<br>이름<br>과정<br>학과/전<br>학생구<br>소속기                                             | 1공<br>분<br>관 |          |        |                |               |  |  |  |
|                               |                | ○ 보이부단글                                                                          | 2            |          |        |                |               |  |  |  |
|                               |                | No                                                                               | ,<br>항목      | 고지금액 (원) | 소계 (원) | 계좌번호<br>(우리은행) | 예금주           |  |  |  |
|                               |                | O 지도교수/                                                                          | 기관 부담금       |          |        |                |               |  |  |  |
|                               |                | No                                                                               | 항목           | 고지금액 (원) | 소개 (원) | 계좌번호<br>(우리은행) | 예금주           |  |  |  |
|                               |                | O 납입금 내역서 연5 2013 봉 ④ ♥ 출력<br>O 교육비 납입증명서 연도:                                    |              |          |        |                |               |  |  |  |
|                               |                | - 무통잡임금. 인터넷/텔레뱅킹, CD/ATM 등을 이용하여 납부하실 때는 위의 납입 계좌번호와<br>예금주(학생명)을 꼭 확인하시기 바랍니다. |              |          |        |                |               |  |  |  |
|                               |                | - 우리은행 에서 납부하시는 경우는 개인/지도교수 별 해당 항목을 선택하여 납입합니다.                                 |              |          |        |                |               |  |  |  |
|                               |                | - 장학금 지급, 고지금액 증명 등으로 사용하시려면 메뉴의 [납입금 내역서]를 출력하시기 바랍니다.                          |              |          |        |                |               |  |  |  |
|                               |                | - [교육비 납입증명서]는 납부기간 종료 후 발급이 가능합니다.                                              |              |          |        |                |               |  |  |  |

- 3. 납부 방법
  - 가. 본인이 고지 내역 확인 후 개인별로 부여된 계좌로 무통장입금, 인터넷 뱅킹, 텔레뱅킹, CD/ATM기 등을 이용하여 모든 금융기관(전국은행, 농협, 우체국 등)에서 납부
  - 나. 대리인이 납부 시는 개인별 부여 가상계좌(학생성명기재)로 이체 또는 납 부 가능 합니다. (무통장입금, 인터넷 뱅킹 및 Tele뱅킹, CD/ATM기로 납 부 가능)
  - ※ 신용카드 불가

## 우리은행KAIST학사시스템 고지내역 및 납부 확인 방법

- 1.<u>http://www.wooribank.com/</u> : 우리은행 홈페이지 접속
  - :개인뱅킹 > 세금공과금 > 등록금 >조회/납부
- 2. 납부내역 조회
  - ① 학교명 : "한국과학기술원"입력후 조회 클릭
  - ② 학번/수험번호 : 수험번호 6자리(문자 1자리 + 숫자 5자리)중 숫자만 5자리

| <b>은</b> 우리은행                                                                                                    | 은행소개 고객광장 영업점안내 사이트립 GLOBAL BANKING ~ KOREA<br>개인뱅킹 대업뱅킹 금융상품몰 금융서비스 우리카드 우리사랑e나눔터 · 전체메뉴                                   | N  *               |  |  |  |  |  |  |  |  |  |  |
|----------------------------------------------------------------------------------------------------|----------------------------------------------------------------------------------------------------|--------------------|--|--|--|--|--|--|--|--|--|--|
| 조회 이체                                                                                                    | 생금공과금 예금·신탁 펀드·보험 대출 외환·골드 퇴직연금 뱅킹관리 편한가계부                                                                                  |                    |  |  |  |  |  |  |  |  |  |  |
| 지로 지방세 국고/관세 생활요금/기타 연금/보험료 등록금 전자배우처                                                                                                    |                                                                                                    |                    |  |  |  |  |  |  |  |  |  |  |
| 로그인 회원가입 쇼 개인뱅킹 > 세금공과금 > 등록금 > 5록금 > 조회/남북                                                                                                    |                                                                                                    |                    |  |  |  |  |  |  |  |  |  |  |
| 등록금                                                                                                    | 조회/납부 월 도양말 집 안해가 집 코지크기 집 (김 공<br>\$ 함                                                                                     | 리조회<br>율조회         |  |  |  |  |  |  |  |  |  |  |
| 등록금                                                                                                    | ▲ 조회/납부 내외관                                                                                                    | 심상품                |  |  |  |  |  |  |  |  |  |  |
| - 조회/납부                                                                                                    | 학교명 선택하세요 (1) 조회: (1)                                                                                                    | 카페                 |  |  |  |  |  |  |  |  |  |  |
| 문 7000동HCL                                                                                                    | 학변/수협번호         2         전화         금융응           학변/수협번호         2         전화         금융           서십         3         3 | 이사전<br>계산기<br>분품검색 |  |  |  |  |  |  |  |  |  |  |
|                                                                                                    |                                                                                                    | 1710111            |  |  |  |  |  |  |  |  |  |  |
| <ul> <li>☆ 인터넷보안센터 → 약번에 영문자가 있는 경우 대소문자를 확인하시고 입력하시기 바랍니다.</li> <li>• 학번에 영문자가 있는 경우 대소문자를 확인하시고 입력하시기 바랍니다.</li> <li>• 학번에 "-"를 입력하고 조회가 안될 경우에는 빼고 입력하여 조회해 보시기 바랍니다.</li> <li>• 등록금 신용카드 수납 바로가기</li> </ul> |                                                                                                    |                    |  |  |  |  |  |  |  |  |  |  |
|                                                                                                    | <u>신용카드 수납 불가</u><br>(우리은행 안내문일 뿐 임)                                                                                        |                    |  |  |  |  |  |  |  |  |  |  |
|                                                                                                    | 2550<br>23597                                                                                                    | · 찍으면<br>가 쉬워요!    |  |  |  |  |  |  |  |  |  |  |

③ 학번/조회번호 입력 후 "조회" 클릭하면 납부내역이 상세히 나옴.